|                            | PROCEDIMIENTO TIENDA VIRTUAL          |                                      | Código: PR-GJC-013 |                   |
|----------------------------|---------------------------------------|--------------------------------------|--------------------|-------------------|
|                            | PROCESO GESTIÓN JURÍDICA YCONTRACTUAL |                                      |                    | Versión: 1        |
|                            |                                       |                                      |                    | Página: 1 de 4    |
| Elaboró: To<br>Administrat | écnico<br>ivo                         | Revisó: directora de<br>contratación | Aprobó:<br>Calidad | Comité Técnico de |

### 1. OBJETIVO:

Acoger los lineamientos dados por Colombia Compra Eficiente para el uso de la Tienda Virtual-TVEC como plataforma que permite hacer compras y contratación estatal, lo cual genera mayor eficiencia, transparencia y optimiza los recursos del Municipio de Fusagasugá.

### 2. ALCANCE:

Inicia con la identificación de la necesidad y planificación en Plan anual de adquisiciones- PAA e identificación del acuerdo marco y finaliza con la liquidación y su respectiva publicación en la Tienda Virtual.

#### 3. DEFINICIONES:

• Colombia Compra Eficiente herramienta en línea del Sistema de Compra Pública, es la plataforma que permite hacer compras a través de los instrumentos de agregación de demanda y en grandes superficies.

• **TVEC**: La tienda Virtual del estado colombiano es la plataforma de comercio electrónico a través de la cual las entidades pueden comprar bienes y servicios de características técnicas uniformes a través de Acuerdos Marco de Precios; otros instrumentos de agregación de demanda y grandes superficies.

• Acuerdos Marco: es la forma de racionalización técnica de la contratación consistente en preestablecer una serie de condiciones o términos que serán comunes a todos los contratos basados en ese acuerdo marco.

Acuerdos Marco de Precios: es un contrato entre un representante de los compradores y uno
o varios proveedores, que contiene la identificación del bien o servicio, el precio máximo de
adquisición, las garantías mínimas y el plazo mínimo de entrega, así como las condiciones a
través de las cuales un comprador puede vincularse al acuerdo. Generalmente, los compradores
se vinculan a un Acuerdo Marco de Precios mediante una manifestación de su compromiso de
cumplir las condiciones del mismo y la colocación de una orden de compra para la adquisición de
los bienes o servicios previstos en el acuerdo.

• **Instrumento de agregación de demanda:** son un mecanismo previsto por la ley para que las Entidades Estatales sumen sus necesidades y actúen en forma coordinada en el mercado para obtener eficiencia en el gasto y un mejor provecho de los recursos públicos.

• **Grandes superficies:** es una herramienta de agregación de demanda que permite a las entidades estatales adquirir bienes y servicios que no superen la mínima cuantía.

• Registro/ Ingreso a la Tienda Virtual del Estado Colombiano: La Entidad Compradora debe solicitar la creación, actualización o desactivación de usuarios a Colombia Compra Eficiente a través del formulario disponible en <a href="http://www.colombiacompra.gov.co/acuerdos-marco/solicitud">http://www.colombiacompra.gov.co/acuerdos-marco/solicitud</a>, antes de crear, actualizar o desactivar un usuario se sugiere leer la Guía para el manejo de usuarios en la Tienda Virtual del Estado Colombiano

|                  | PROCEDIMIENTO TIENDA VIRTUAL          |                      | Código: PR-GJC-013 |                       |  |
|------------------|---------------------------------------|----------------------|--------------------|-----------------------|--|
|                  | PROCESO GESTIÓN JURÍDICA YCONTRACTUAL |                      |                    | Versión: 1            |  |
|                  |                                       |                      |                    | Página: 2 de 4        |  |
| Elaboró: Técnico |                                       | Revisó: directora de | Aprobó:            | bó: Comité Técnico de |  |
| Administrativo   |                                       | contratación         | Calidad            |                       |  |

#### 4. DESARROLLO

El procedimiento busca ayudar al Municipio de Fusagasugá como entidad Estatal en el proceso de adquisición de bienes o servicios a través de la Tienda Virtual del Estado Colombiano – TVEC, por lo que antes de adelantar en la Tienda Virtual del Estado Colombiano el Proceso de Contratación y colocar una Orden de compra, la Entidad debe conocer el Acuerdo Marco al que se va a vincular; lo debe hacer en el minisitio del Acuerdo Marco.

| No. | ACTIVIDAD                                                                                                    | RESPONSABLE                                                                                | DOCUMENTO DE<br>REFERENCIA                                                                                                    |
|-----|----------------------------------------------------------------------------------------------------|--------------------------------------------------------------------------------------------|----------------------------------------------------------------------------------------------------|
| 1   | Identificar el acuerdo marco                                                                                                    | Dependencias,<br>secretarias, oficinas<br>y/o Direcciones                                  | Enlaces o minisitio del acuerdo<br>marco<br>https://colombiacompra.gov.co/c<br>ontent/tienda-virtual<br>https://www.colombiacompra.gov<br>.co/sites/cce_public/files/cce_tien<br>da_virtual/guia_general_amp.pdf |
| 2.  | Entrar a mirar dentro del acuerdo si los<br>bienes o servicios requeridos por la<br>entidad se encuentran en el catálogo,<br>algunos acuerdos clasifican también sus<br>bienes y servicios por territorio, es preciso<br>establecer que dicha necesidad se<br>encuentre dentro de la zona ofertada en el<br>acuerdo marco | Dependencias,<br>secretarias, oficinas<br>y/o Direcciones                                  | https://colombiacompra.gov.co/c<br>ontent/tienda-virtual                                                                                                    |
| 3.  | Conforme el catálogo de bienes y<br>servicios identificados dentro del mismo,<br>se procede en la página de la tienda<br>virtual a diligenciar el simulador, una vez<br>diligenciado se genera descarga el CSV<br>(recomendación deberá ser guardado el<br>archivo plano en una carpeta individual).                      | Dependencias,<br>secretarias, oficinas<br>y/o Direcciones                                  | https://colombiacompra.gov.co/c<br>ontent/tienda-virtual                                                                                                    |
| 4   | Con la información generada en el archivo<br>CSV, y teniendo en cuenta el presupuesto<br>definido se procederá a elaborar el<br>estudio de mercado, seguidamente el<br>estudio previo con la observancia de las<br>condiciones y obligaciones del acuerdo<br>marco al que se rigen.                                       | Dependencias,<br>secretarias, oficinas<br>y/o Direcciones                                  | https://colombiacompra.gov.co/c<br>ontent/tienda-virtual                                                                                                    |
| 5   | La aprobación del estudio previo se<br>realizará conforme el proceso establecido<br>en el manual de contratación vigente, una<br>vez aprobado se procederá a solicitar<br>viabilidad y CDP.                                                                                                    | Dirección de<br>contratación,<br>Dependencias,<br>secretarias, oficinas<br>y/o Direcciones | Estudio previo aprobado                                                                                                    |
| 6   | Una vez se tengan estos documentos se<br>genera el evento de cotización en la<br>tienda virtual por parte de la Dirección de<br>Contratación.                                                                                                    | Dirección de<br>Contratación                                                               | https://colombiacompra.gov.co/c<br>ontent/tienda-virtual                                                                                                    |
| 7   | Una vez terminado el evento y<br>presentadas las cotizaciones por parte de<br>los proveedores adscritos a la tienda<br>virtual, la oficina misional procederá a<br>generar una evaluación de dichas<br>cotizaciones.                                                                                                    | Dependencias,<br>secretarias, oficinas<br>y/o Direcciones                                  | Evaluación de cotizaciones                                                                                                    |
| 8   | publicación en el evento de cotización, el                                                                                                    | Dirección de                                                                               | https://colombiacompra.gov.co/c                                                                                                    |

| Catalog 1 |
|-----------|

## PROCEDIMIENTO TIENDA VIRTUAL

Código: PR-GJC-013

# PROCESO GESTIÓN JURÍDICA YCONTRACTUAL

Versión: 1

|             |        |                      |         | Página: 3 de 4    |
|-------------|--------|----------------------|---------|-------------------|
| Elaboró: T  | écnico | Revisó: directora de | Aprobó: | Comité Técnico de |
| Administrat | ivo    | contratación         | Calidad |                   |

|    | factor de selección según la normatividad<br>vigente es el menor valor, por lo que a la<br>cotización de menor valor se le generará                                                                                                    | Contratación                                                                               | ontent/tienda-virtual                                                                                 |
|----|----------------------------------------------------------------------------------------------------|--------------------------------------------------------------------------------------------|----------------------------------------------------------------------------------------------------|
|    | la orden de compra.                                                                                                    |                                                                                            |                                                                                                    |
| 9  | Una vez generada la orden de compra la<br>entidad Municipal le asignará un numero<br>interno de contrato para efectos<br>administrativos, aun así, el número de<br>contrato continuará siendo el generado<br>por la tienda virtual      | Dirección de<br>Contratación                                                               | Orden de compra con numero de<br>contrato asignado por el técnico<br>de la dirección de contratación. |
| 10 | Una vez se encuentre en firme la orden de<br>compra se solicitará registro<br>presupuestal.                                                                                                    | Dirección de<br>Contratación-<br>Abogado designado                                         | Registro presupuestal - RP                                                                            |
| 11 | Según lo establecido en el acuerdo marco<br>al que la entidad se acogió, se procederá<br>a solicitar la expedición de Garantías,<br>revisión y posterior aprobación.                                                                    | Dependencias,<br>secretarias, oficinas<br>y/o Direcciones                                  | Solicitud de expedición de<br>garantías aprobadas                                                     |
| 12 | Aprobación de garantías de llegarse a aplicar.                                                                                                    | Dirección de<br>Contratación                                                               | Garantías aprobadas                                                                                   |
| 13 | En la plataforma de la tienda virtual se<br>deberá ajustar la fecha de inicio y<br>terminación de dicha orden de compra                                                                                                    | Dirección de<br>Contratación                                                               | https://colombiacompra.gov.co/c<br>ontent/tienda-virtual                                              |
| 14 | Las adiciones o prorrogas que se<br>requieran deberán ser justificadas y a<br>través de formulario de la tienda virtual del<br>estado colombiano las cuales según sea<br>el caso deberán ser aprobadas por las<br>partes en plataforma. | Dirección de<br>contratación,<br>Dependencias,<br>secretarias, oficinas<br>y/o Direcciones | https://colombiacompra.gov.co/c<br>ontent/tienda-virtual                                              |
| 15 | Una vez culminado el plazo de ejecución<br>y conforme el término que la ley permite,<br>se suscribirá acta de liquidación.                                                                                                    | Dependencias,<br>secretarias, oficinas<br>y/o Direcciones                                  | Acta de liquidación                                                                                   |
| 16 | Publicación de liquidación en la plataforma de la tienda virtual.                                                                                                    | Dirección de<br>Contratación                                                               | https://colombiacompra.gov.co/c<br>ontent/tienda-virtual                                              |

| VERSIÓN | FECHA DE APROBACIÓN  | DESCRIPCIÓN DEL<br>CAMBIO REALIZADO |
|---------|----------------------|-------------------------------------|
| 1       | Noviembre 25 de 2021 | Creación del documento              |
|         |                      |                                     |
|         |                      |                                     |